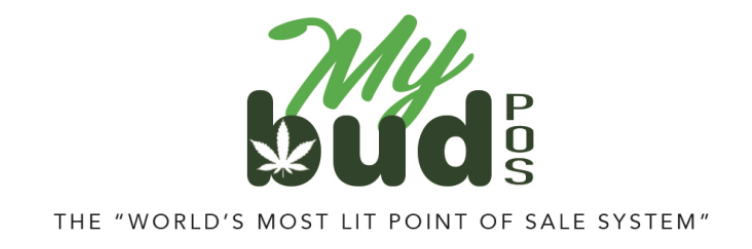

8/22/23

## **Selling Flower Deli Style**

"Deli style" means that you buy flower in bulk and weigh out small portions for each purchase, like when you buy cold meat by the pound from a deli. To do this in MyBud, you must:

- 1) Put the item in a cannabis department whose name ends in -gm
- 2) Set the price for 1 unit = 0.1 gram

For example, if you are selling the strain All Gas - Unleaded deli style for \$5 a gram, the item setup steps are:

- 1) Create a cannabis department called Flower Deli -gm
- 2) Create an item called All Gas Unleaded. Put it in the Flower Deli -gm department and set the price = \$0.50.

The Pricebook item card in MyBud would look like this:

| asic Info  | Promotions     | Quantity Choices | Item is a Cart | on Packag         | e List         |    |
|------------|----------------|------------------|----------------|-------------------|----------------|----|
| PLU:       | 06089          |                  |                |                   |                |    |
| Item Desc: | All Gas -      | Unleaded         |                | Size:             | 0.1 grams      | \$ |
| epartment: | Deli Flow      | er -gm           |                |                   |                | •  |
| (Price     | will be set at | checkout time)   | File.          | Fiv               | e digit price: | No |
|            |                |                  | Price inc      | cludes taxes (if  | applicable):   | No |
|            |                |                  | Price in       | ncludes fees (if  | f applicable): | No |
|            |                |                  | F              | ee multiplier (if | f applicable): | 1  |

When a sale is made, before scanning the package ID, enter the quantity in grams sold in the following format: 0.35 = 3.5 grams, 0.10 = 1 gram, 0.70 = 7 grams, etc. The quantity in the

basket will say 10x the number of grams actually being sold. So for 3.5 grams the basket quantity will = 35, for 1 gram it will = 10, 7 grams it will = 70, etc.

| Mexico for \$5/month!         |         |              | Dep           | artments | T Shirts Tes                       | t 2    |                    |
|-------------------------------|---------|--------------|---------------|----------|------------------------------------|--------|--------------------|
| I Gas - Unleaded<br>I5 @ 0.50 | 17.50 т | CBD Products | Paraphernalia | Swag     | Test<br>department<br>non cannabis |        |                    |
|                               |         |              |               |          |                                    |        |                    |
|                               |         | 8            |               |          |                                    | •      | SKU<br>PLU         |
|                               |         | 7            | 8             | 9        | \$20                               | \$10   | Lottery            |
| Cancel Discount<br>Promo      | \$17.50 | 4            | 5             | 6        | \$5                                | \$21   | Basket<br>Discount |
| Hold Fees                     | \$2.54  | 1            | 2             | 3        |                                    |        | Cash               |
| Coupons<br>BR Club<br>Paid    |         | 0            | 00            | @        | Check                              | Refund | Other              |
| Customer Owes                 | \$20.04 |              |               |          |                                    |        |                    |

Here is what a basket for 3.5 grams of All Gas - Unleaded would look like:

You can also set the sizes you would like to sell using Quantity Choices on the Pricebook item card.

- 1) Click Quantity Choices
- 2) Enter in a name for each quantity you would like to sell. The quantity must = 10x the number of grams you are actually selling.

For example, your Quantity Choices in the Pricebook item card might look like this:

| asic mito Promotion: | S Quantity Choices | item is a Californ | Fackage LISE |             |
|----------------------|--------------------|--------------------|--------------|-------------|
|                      |                    | New Package        |              |             |
| Name:                |                    |                    |              |             |
| Quantity: 1          |                    |                    |              |             |
| UPC:                 |                    |                    |              |             |
|                      |                    | Add                |              |             |
|                      |                    |                    |              |             |
| Name                 | Quantity           | UPC                |              |             |
| 0.1 gram             | 1                  |                    |              | edit delete |
| Eighth               | 35                 |                    |              | edit delete |
| Quarter              | 70                 |                    |              | edit delete |
| Half Ounce           | 140                |                    |              | edit delete |
| Ounce                | 280                |                    |              | edit delete |
|                      |                    |                    |              |             |

You can name each quantity whatever you like.

When you scan the package ID for the item, you will then be able to choose between whichever Quantity Choices you have set up for that item.

**Note:** If you use Quantity Choices, MyBud will always default to offer a quantity of 1 and call this option "Single."

| Basic Info Promotion: | Quantity Choice | Item is a Carton | Package List |      |        |
|-----------------------|-----------------|------------------|--------------|------|--------|
|                       |                 | New Package      |              |      |        |
| Name:                 |                 |                  |              |      |        |
| Quantity: 1           |                 |                  |              |      |        |
| UPC:                  |                 |                  |              |      |        |
|                       |                 | Add              |              |      |        |
| Name                  | Quantity        | UPC              |              |      |        |
| Single                | 1               |                  |              | edit | delete |
| 3.5 Grams             | 35              |                  |              | edit | delete |
|                       |                 |                  |              |      |        |

For deli style sales with MyBud, this "Single" will = 0.1 grams. We therefore recommend that you edit the name of this option to be 0.1 Grams. Examples of what the screen will look like when you make that edit follow.

| Basic Info Promo | tions Quantity Choice | s Item is a Carton Package List |             |
|------------------|-----------------------|---------------------------------|-------------|
|                  |                       | Edit Package                    |             |
| Name:            | 0.1 Grams             |                                 |             |
| Quantity:        | 1                     |                                 |             |
| UPC:             |                       |                                 |             |
|                  |                       | Save                            |             |
|                  |                       |                                 |             |
| Name             | Quantity              | UPC                             |             |
| Single           | 1                     |                                 | edīt delete |
| 3.5 Grams        | 35                    |                                 | edit delete |
|                  |                       |                                 |             |
|                  |                       |                                 |             |

| asic Info Promo | tions Quantity Choices | Item is a Carton | Package List |        |
|-----------------|------------------------|------------------|--------------|--------|
|                 |                        | New Package      |              |        |
| Name:           |                        |                  |              |        |
| Quantity:       | 1                      |                  |              |        |
| UPC:            |                        |                  |              |        |
|                 |                        | Add              |              |        |
| Name            | Quantity               | UPC              |              |        |
| 0.1 Grams       | 1                      |                  | edit         | delete |
| 3.5 Grams       | 35                     |                  | edit         | delete |
|                 |                        |                  |              |        |

You can sell a size that you have not set up in Quantity Choices, or not use Quantity Choices at all, as described above.

## **Quantity Discounts Using Promotions**

You also can create discounts for any quantity you like using promotions, and for multiple tiers or shelves of flower.

For example, you might have a deli flower shelf within which you sell at the following price breaks:

- 1 gram = \$5
- <sup>1</sup>/<sub>8</sub> ounce = \$15, a \$2.50 discount
- <sup>1</sup>/<sub>4</sub> ounce = \$30, a \$5 discount
- <sup>1</sup>/<sub>2</sub> ounce = \$50, a \$20 discount
- 1 ounce = \$75, a \$65 discount

You can set up these discounts to reflect automatically when you add the given quantity to a basket to checkout a customer.

Combined with Quantity Choices, here is what a checkout of All Gas - Unleaded would look like.

After you scan the item you will get this screen:

| OSS Revolu          | ution For a limited time, unlimited calls to<br>Mexico for \$5/month! |              | -             |      | T Obligation Theorem               |        |            |
|---------------------|-----------------------------------------------------------------------|--------------|---------------|------|------------------------------------|--------|------------|
|                     |                                                                       | CBD Products | Paraphernalia | Swag | Test<br>department<br>non cannabis | 12     |            |
|                     | lt                                                                    | em: All Ga   | s - Unlead    | ded  |                                    |        |            |
|                     |                                                                       | Choos        | se Size       |      |                                    |        |            |
|                     |                                                                       | 1 - 0.1 (    | gram          |      |                                    |        |            |
| (                   |                                                                       | 35 - Eigh    | th            |      |                                    |        |            |
| Ask                 |                                                                       | 70 - Qua     | rter          |      |                                    |        | SKU<br>PLU |
| A                   |                                                                       | 140 - Half   | Ounce         |      |                                    |        | Lottery    |
|                     |                                                                       | 280 - Oun    | се            |      |                                    |        | Rasket     |
| Cancel              |                                                                       |              |               |      |                                    |        | Discount   |
| ) Hold              | Tax<br>Fees                                                           | 1            | 2             | 3    |                                    |        | Cash       |
|                     | Coupons<br>BR Club<br>Paid                                            | 0            | 00            | @    | Check                              | Refund | Other      |
| Orders              | Change                                                                |              |               |      |                                    |        |            |
| Adm<br>Store<br>Tue | Aug 22 12:50 PM                                                       | Calculator R | teceipts Ott  | her  |                                    |        | MyBud      |

From this screen, you choose the quantity you want to sell. Using this same example, if you choose an Eighth, the basket would look like this:

| BOSS Revolution For a limited time, unlimi<br>Mexico for \$5/month! | ted calls to     |              | Der           | artmante | T Shirts Too                       | + 2    |                    |
|---------------------------------------------------------------------|------------------|--------------|---------------|----------|------------------------------------|--------|--------------------|
| All Gas - Unleaded<br>35 @ 0.50<br>Promotion \$2.50 off / 35        | 17.50 т<br>-2.50 | CBD Products | Paraphernalia | Swag     | Test<br>department<br>non cannabis | 12     |                    |
|                                                                     |                  |              |               |          |                                    |        |                    |
|                                                                     |                  | 8            |               |          |                                    | 0      | SKU<br>PLU         |
|                                                                     |                  | 7            | 8             | 9        | \$20                               | \$10   | Lottery            |
| × Cancel SubTotal (35 items)<br>Discount                            | \$17.50          | 4            | 5             | 6        | \$5                                | \$18   | Basket<br>Discount |
| () Hold                                                             | \$2.18           | 1            | 2             | 3        |                                    |        | Cash               |
| Coupons<br>BR Club<br>Paid                                          |                  | 0            | 00            | @        | Check                              | Refund | Other              |
| Customer Owes                                                       | \$17.18          |              |               |          |                                    |        |                    |
| Administrator<br>Store Boss Bal: \$25.00<br>Tue Aug 22 12:56 PM     | No               | Calculator R | ecceipts Ott  | her      |                                    |        | MyBud              |

Note that the discount is now in the basket, as opposed to the first example above that did not include a discount.

Here's what the basket will look like if you choose a Quarter.

| BOSS Revolution For a limited time, unlimited calls to<br>Mexico for \$5/month!                             |              | Dep           | partments | T Shirts Tes                       | t 2    |                    |
|----------------------------------------------------------------------------------------------------|--------------|---------------|-----------|------------------------------------|--------|--------------------|
| All Gas - Unleaded<br>70 @ 0.50 35.00<br>Promotion \$2.50 off / 35 -2.50<br>Promotion \$2.50 off / 70 -2.50 | CBD Products | Paraphernalia | Swag      | Test<br>department<br>non cannabis |        |                    |
|                                                                                                    | 8            |               |           | \$35                               | .00    | SKU<br>PLU         |
|                                                                                                    | 7            | 8             | 9         | \$20                               | \$10   | Lottery            |
| XubTotal (70 items) \$35.00<br>Discount                                                                     | 4            | 5             | 6         | \$5                                | \$35   | Basket<br>Discount |
| C Hold Fees                                                                                                 | 1            | 2             | 3         |                                    |        | Cash               |
| Coupons<br>BR Club<br>Paid                                                                                  | 0            | 00            | @         | Check                              | Refund | Other              |
| Administrator<br>Store Boss Bal: \$25.00<br>Tue Aug 22 01:08 PM                                             | Calculator F | teceipts ott  | her       |                                    |        | MyBud<br>Club      |

**Note:** You can set up both Quantity Choices and Promotions either in your Merchant Portal or your POS terminal.